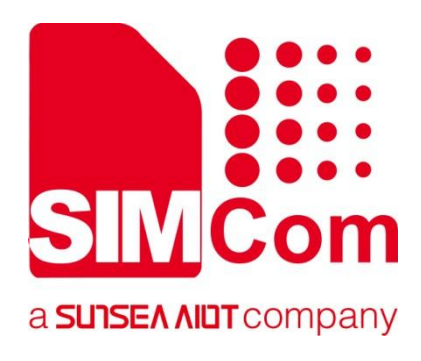

# SIM7028Series\_FOTA \_Application Note

**LPWA Module** 

### SIMCom Wireless Solutions Limited

SIMCom Headquarters Building, Building 3, No. 289 Linhong Road, Changning District, Shanghai P.R.China Tel: 86-21-31575100 support@simcom.com www.simcom.com

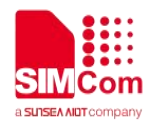

| Document Title: | SIM7028 Series_FOTA_Application Note |
|-----------------|--------------------------------------|
| Version:        | 1.00                                 |
| Date:           | 2022.12.07                           |
| Status:         | Released                             |

#### **GENERAL NOTES**

SIMCOM OFFERS THIS INFORMATION AS A SERVICE TO ITS CUSTOMERS, TO SUPPORT APPLICATION AND ENGINEERING EFFORTS THAT USE THE PRODUCTS DESIGNED BY SIMCOM. THE INFORMATION PROVIDED IS BASED UPON REQUIREMENTS SPECIFICALLY PROVIDED TO SIMCOM BY THE CUSTOMERS. SIMCOM HAS NOT UNDERTAKEN ANY INDEPENDENT SEARCH FOR ADDITIONAL RELEVANT INFORMATION, INCLUDING ANY INFORMATION THAT MAY BE IN THE CUSTOMER'S POSSESSION. FURTHERMORE, SYSTEM VALIDATION OF THIS PRODUCT DESIGNED BY SIMCOM WITHIN A LARGER ELECTRONIC SYSTEM REMAINS THE RESPONSIBILITY OF THE CUSTOMER OR THE CUSTOMER'S SYSTEM INTEGRATOR. ALL SPECIFICATIONS SUPPLIED HEREIN ARE SUBJECT TO CHANGE.

#### COPYRIGHT

THIS DOCUMENT CONTAINS PROPRIETARY TECHNICAL INFORMATION WHICH IS THE PROPERTY OF SIMCOM WIRELESS SOLUTIONS LIMITED COPYING, TO OTHERS AND USING THIS DOCUMENT, ARE FORBIDDEN WITHOUT EXPRESS AUTHORITY BY SIMCOM. OFFENDERS ARE LIABLE TO THE PAYMENT OF INDEMNIFICATIONS. ALL RIGHTS RESERVED BY SIMCOM IN THE PROPRIETARY TECHNICAL INFORMATION, INCLUDING BUT NOT LIMITED TO REGISTRATION GRANTING OF A PATENT, A UTILITY MODEL OR DESIGN. ALL SPECIFICATION SUPPLIED HEREIN ARE SUBJECT TO CHANGE WITHOUT NOTICE AT ANY TIME.

#### SIMCom Wireless Solutions Limited

SIMCom Headquarters Building, Building 3, No. 289 Linhong Road, Changning District, Shanghai P.R.China Tel: +86 21 31575100 Email: simcom@simcom.com

#### For more information, please visit:

https://www.simcom.com/download/list-863-en.html

For technical support, or to report documentation errors, please visit: <a href="https://www.simcom.com/ask/">https://www.simcom.com/ask/</a> or email to: <a href="support@simcom.com">support@simcom.com</a>

Copyright © 2022 SIMCom Wireless Solutions Limited All Rights Reserved.

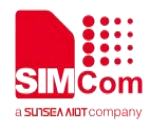

# **About Document**

# **Version History**

| Revision | Date      | Chapter | Description |
|----------|-----------|---------|-------------|
| V1.00    | 2022.7.13 | All     | New version |

# Scope

This document presents the AT Command Set for SIMCom SIM70XX Series.

| Name    | Туре | Size(mm)  | Comments                                                |
|---------|------|-----------|---------------------------------------------------------|
| SIM7028 | NB2  | 17.6*15.7 | Band 1/2/3/4/5/8/12/13/14/17/18/19/20/25/26/28/66/70/85 |

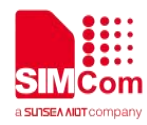

# Contents

| Ak | oout Document                                       | 2  |
|----|-----------------------------------------------------|----|
|    | Version History                                     | 2  |
|    | Scope                                               | 2  |
| Co | ontents                                             | 签。 |
| 1  | Introduction                                        | 4  |
|    | 1.1 Purpose of the document                         | 4  |
|    | 1.2 Related documents                               | 4  |
| 2  | FOTA over FTP/HTTP                                  | 5  |
|    | 2.1 Procedure Overview                              | 5  |
|    | 2.2 Concrete Steps                                  | 6  |
|    | 2.2.1 Get Delta Firmware Package                    | 6  |
|    | 2.2.2 Put Delta Firmware Package on FTP/HTTP Server | 6  |
|    | 2.2.3 Check Network Status                          | 6  |
|    | 2.2.4 Triger Automatic FOTA over FTP/HTTP           | 6  |
| 3  | AT Command for FOTA                                 | 7  |
|    | 3.1 Overview                                        | 7  |
|    | 3.2 Detailed Description of AT Command for FOTA     | 7  |
|    | 3.2.1 AT+CFOTA Start FOTA service                   | 7  |
|    | 3.2.2 AT+LFOTA Start Local Fota Service             | 8  |
|    | 3.3 Unsolicited Result Codes                        | 9  |
| 4  | Example                                             | 11 |
|    | 4.1 FOTA Service of FTP                             | 11 |
|    | 4.2 FOTA Service of HTTP                            | 11 |
|    | 4.3 FOTA Service Locally                            | 12 |

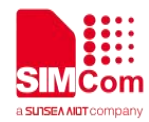

# **1** Introduction

# 1.1 Purpose of the document

SIM7028 module supports FOTA function, which enables firmware upgrading over the air.

In FOTA, a delta (the differential firmware package which only contains the binary differences between the current and the target firmware version) is needed. In this way, amount of the transmitted data and the consumed time can be reduced.

This document describes how to upgrade the firmware of the SIM7028 module via FOTA.

# 1.2 Related documents

[1] SIM7028 Series\_AT Command Manual

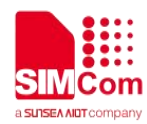

# 2 FOTA over FTP/HTTP

# 2.1 Procedure Overview

The following chart illustrates the procedure of FOTA over FTP/HTTP when the delta firmware package is stored on an FTP/HTTP server.

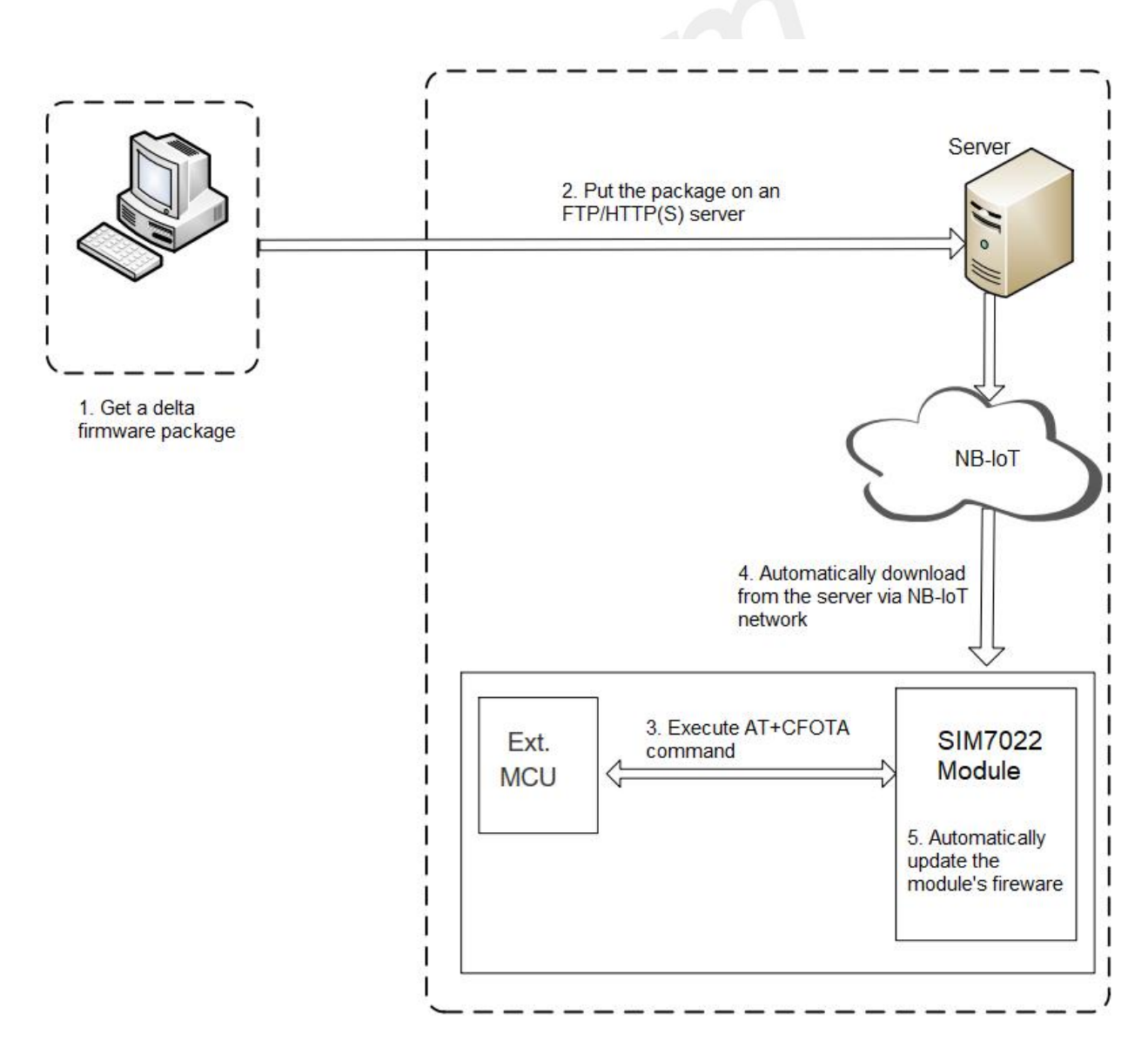

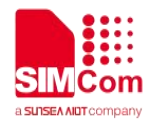

# 2.2 Concrete Steps

The following steps need to be performed to upgrade the firmware when the firmware package is stored on an HTTP server:

Step 1: Get the delta firmware package from SIMCOM.

Step 2: Put the delta firmware package on an FTP/HTTP server.

Step 3: Check network status.

Step 4: Triger automatic FOTA over FTP/HTTP with

AT+CFOTA=<channel>,<mode>,<URL>[,<username>,<password>].

#### 2.2.1 Get Delta Firmware Package

Before upgrading, please check the original firmware version with **ATI** command and confirm the target firmware version, and then send the two firmware versions to SIMCOM Technical Support to get a delta firmware package.

### 2.2.2 Put Delta Firmware Package on FTP/HTTP Server

Put the delta firmware package on the server(SIMCOM does not provide such a server), and record the storage path, which is to be included in **AT+CFOTA**.

#### 2.2.3 Check Network Status

Check whether the module is registered on network or not with the following AT commands after it powers on and before the firmware upgrade.

AT+CESQ: Query signal quality.AT+CEREG?: Query network registration status.AT+CGPADDR?: Query the allocated IP address for the default PDN.

For more details about the above commands, see SIM7028 Series\_AT Command Manual.

#### 2.2.4 Triger Automatic FOTA over FTP/HTTP

After the network status is ready, execute

AT+CFOTA=<channel>,<mode>,<URL>[,<username>,<password>], and the module will download the delta firmware package from the FTP/HTTP server and upgrade the firmware automatically via FOTA. For more details on the command, see *Chapter 3.2* 

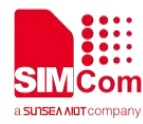

# **3** AT Command for FOTA

# 3.1 Overview

| Command  | Description              |
|----------|--------------------------|
| AT+CFOTA | Start FOTA Service       |
| AT+LFOTA | Start Local FOTA Service |

# 3.2 Detailed Description of AT Command for FOTA

# 3.2.1 AT+CFOTA Start FOTA service

| AT+CFOTA Start FOTA Service                                                                                                    |                                             |  |  |
|----------------------------------------------------------------------------------------------------|---------------------------------------------|--|--|
| Write Command<br>AT+CFOTA= <channel>,<mo<br>de&gt;,<destination_ip url="">[,<u<br>sername&gt;[,<password>]]</password></u<br></destination_ip></mo<br></channel> | Response 1) OK +CFOTA: <err> 2) ERROR</err> |  |  |
| Parameter Saving Mode                                                                                                    | NO_SAVE                                     |  |  |
| Max Response Time                                                                                                    | 12000ms                                     |  |  |
| Reference                                                                                                    | -                                           |  |  |

#### **Defined Values**

| <channel></channel>                                | 0–5 means the channel number                                                                                              |
|----------------------------------------------------|----------------------------------------------------------------------------------------------------|
| <mode></mode>                                      | 0 FTP way<br>1 HTTP way                                                                                                   |
| <destination_ip:port url=""></destination_ip:port> | The remote site server's IP address or URL address.<br>IP address should be in the format of the dotted decimal notation: |

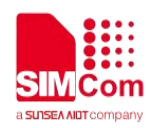

|                       | XXX.XXX.XXX.XXX.<br>URL address should be ASCII characters, the maxmum of the<br>length is 255 bytes.<br>NOTE: If <port> are omitted, the default FTP port is 21 and the default<br/>HTTP port is 80.</port> |
|-----------------------|----------------------------------------------------------------------------------------------------|
| <username></username> | The login user name, it should be ASCII characters, and the maxmum of the length is 128 bytes.                                                                                                    |
| <password></password> | The login password, it should be ASCII characters, and the maxmum of the length is 128 bytes.                                                                                                    |

#### Examples

### AT+CFOTA=0,0,"183.230.174.137:6047/fbf\_dfota.bin",simcom,simcom OK

+CFOTA: 0

### 3.2.2 AT+LFOTA Start Local Fota Service

| AT+LFOTA Start Local Fo                                            | ota Service                                                                                                    |
|--------------------------------------------------------------------|----------------------------------------------------------------------------------------------------|
| Test Command<br>AT+LFOTA=?                                         | Response<br>+LFOTA=<0-1>, <file size=""><br/>OK</file>                                                                                                    |
| Read Command<br>AT+LFOTA?                                          | Response<br>1)if data pass check<br>+LFOTA: 1<br>OK<br>2)if data doesn't pass check<br>+LFOTA: 0<br>OK<br>3)if data has not transfer yet. It will be initial value -1<br>+LFOTA: -1<br>OK |
| Write Command<br>AT+LFOTA= <ops>,<file<br>Size&gt;</file<br></ops> | Response<br>1)If successfully:<br>><br>OK                                                                                                    |

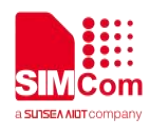

|                       | 2)If failed: |
|-----------------------|--------------|
|                       | >            |
|                       | ERROR        |
|                       | 3)If failed: |
|                       | ERROR        |
| Parameter Saving Mode | -            |
| Max Response Time     | 300000ms     |
| Reference             | -            |

#### **Defined Values**

| 4       start transfer <file size="">       The bytes of the file data to send.</file> |                                     |  |
|----------------------------------------------------------------------------------------|-------------------------------------|--|
| 1 start transfer                                                                       | The bytes of the file data to send. |  |
|                                                                                        |                                     |  |
| <ops> 0 initial parameters</ops>                                                       |                                     |  |

#### Examples

```
AT+LFOTA=0,5358979
OK
AT+LFOTA=1,5358979
>
OK
```

### NOTE

File size must be set correctly. Can't send any bytes to current channel when data transferring. The speed of sending data should match the baud rate. Such as, data exceeding 11520 bytes should not be sent within 1s if the baud rate is115200, and it is safe to send only 8192 bytes.

# 3.3 Unsolicited Result Codes

| URC          | Description                                |
|--------------|--------------------------------------------|
| +CFOTA: 100  | FOTA COMPLETE, it will restart in 8s.      |
| +CFOTA: 1001 | FOTA URL is invalid, maybe PDP was active. |
| +CFOTA: 1002 | FOTA timeout                               |

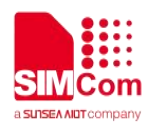

| +CFOTA: 1003 | FOTA URL is unknown                |
|--------------|------------------------------------|
| +CFOTA: 1004 | FOTA username or password is error |
| +CFOTA: 1005 | FOTA file is not exist             |
| +CFOTA: 1006 | The size of FOTA file is invalid   |
| +CFOTA: 1007 | Get file failed                    |
| +CFOTA: 1008 | Check file error                   |
| +CFOTA: 1009 | FOTA internal error                |
| +CFOTA: 1010 | Fota file too large                |
| +CFOTA: 1011 | Fota set flag error                |
| +CFOTA: 1012 | Fota parameter size error          |

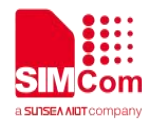

# 4 Example

Before all FOTA related operations, we should check network status:

AT+CESQ //Query signal quality +CESQ: 99,99,255,255,22,58

#### ΟΚ

AT+CEREG? //Query network registration status. +CEREG: 0,1

OK AT+CGPADDR //Query the allocated IP address for the default PDN +CGPADDR: 0,"11.102.241.134"

ΟΚ

# 4.1 FOTA Service of FTP

 $/\!/ Upgrade$  firmware when the delta firmware package is stored on an FTP server.

//The FTP server address is "183.230.174.137:6047/update.zip".

AT+CFOTA=0,0,"183.230.174.137:6047/update.zip",simcom,simcom

OK

+CFOTA: 100 //download the firmware package complete, the module will restart in 8s

# 4.2 FOTA Service of HTTP

//Upgrade firmware when the delta firmware package is stored on an HTTP server.

//The HTTP server address is "47.108.134.22:80/update.zip".

AT+CFOTA=0,1," 47.108.134.22:80/update.zip"

OK

+CFOTA: 100 //download the firmware package complete, the module will restart in 8s

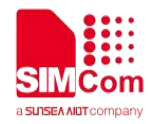

# 4.3 FOTA Service Locally

#### AT+LFOTA=1,3892224

><input the firmware package data>

OK //download the firmware package complete AT+QCRST //restart the module OK

### NOTE

//After the module restart, the system will enter upgrade process and print the status of FOTA upgrade as follows URC in UART0.

AdupsProcedure 4.0 abup check\_delta,Header:0x20, 0x3, 0x17, 0x20

abup check\_delta, delta md5 check sucess.

//check the firmware package success

adups\_IsPartPackge: NO! adups\_IsPackgeFound ret=1

adups\_bl\_notify\_status:200,0 check old bin

check old bin end, is old bin.

patch forward ...

+FOTA: patch ratio: 1

+FOTA: patch ratio: 3

+FOTA: patch ratio: 4

+FOTA: patch ratio: 6

+FOTA: patch ratio: 7

+FOTA: patch ratio: 9

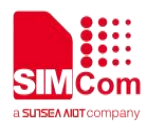

-----

+FOTA: patch ratio: 92

+FOTA: patch ratio: 93

+FOTA: patch ratio: 95

adups\_bl\_notify\_status:201,100

Update done, reboot now ... //update the system success bootloader try normal boot system start! LoadVerifyImageHead read(Ien=272), Time(ms)->0. test:VerifyImageHead skip VerifyImageBody sha256 skip

//After the upgrade is completed, the module will restart automatically.

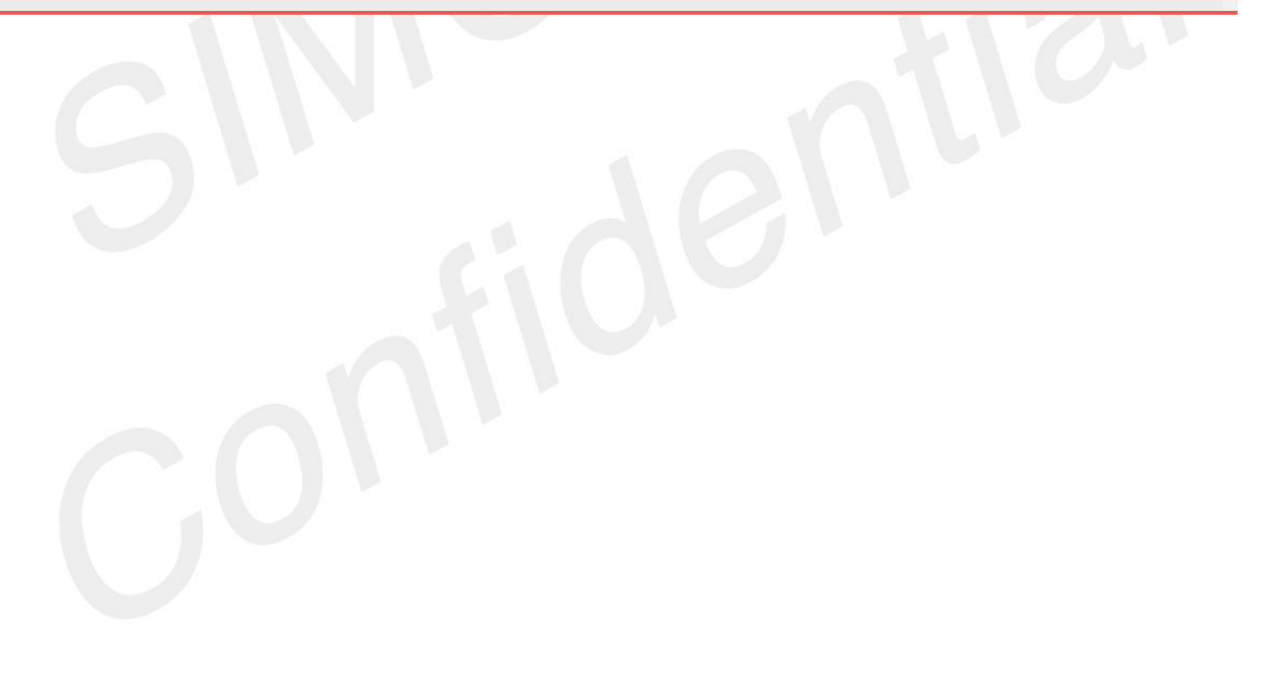